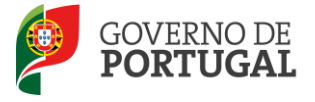

MINISTÉRIO DA EDUCAÇÃO E CIÊNCIA

Direcção-Geral da Administração Escolar

### MANUAL DO UTILIZADOR

### **EEPC**

# Registo do

## Estabelecimento de

# **Ensino Particular e**

# **Cooperativo e Entidade**

# Titular

19 de maio de 2014

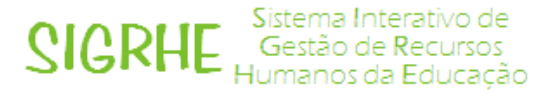

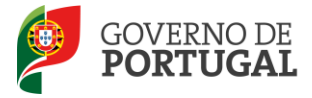

### Índice

| 1   | ENQUADRAMENTO5                                                                       |
|-----|--------------------------------------------------------------------------------------|
| 1.1 | Objetivo5                                                                            |
| 1.2 | Cronograma do Registo no SIGRHE do EEPC e Entidade Titular                           |
| 2   | INSTRUÇÕES DE UTILIZAÇÃO DO SIGRHE8                                                  |
| 2.1 | Acesso à aplicação8                                                                  |
| 2.2 | Utilizador não registado no SIGRHE9                                                  |
| 2.3 | Funcionamento geral do SIGRHE11                                                      |
| 3   | REGISTO DO EEPC E DA ENTIDADE TITULAR13                                              |
| 3.1 | 1ª Fase - Registo do EEPC pelo utilizador responsável, designado pela Entidade<br>13 |
| 3.2 | 2ª Fase – Registo da Entidade Titular21                                              |

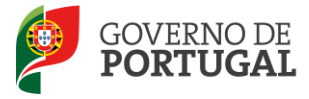

### Índice de Imagens

| IMAGEM 1 – CRONOGRAMA DAS FASES DO REGISTO DO EEPC E ENTIDADE TITULAR         | 6  |
|-------------------------------------------------------------------------------|----|
| IMAGEM 2 – LOGIN                                                              | 8  |
| IMAGEM 3 – SEPARADOR DO REGISTO DO UTILIZADOR                                 | 9  |
| IMAGEM 4 – ECRÃ DO FORMULÁRIO DE REGISTO                                      | 10 |
| IMAGEM 5 – ECRÃ INICIAL                                                       | 11 |
| IMAGEM 6 – MENUS DA APLICAÇÃO                                                 | 13 |
| IMAGEM 7 – MENUS DA APLICAÇÃO – REGISTO DO EEPC                               | 13 |
| IMAGEM 8 – FORMULÁRIO DO REGISTO DA ENTIDADE - EEPC                           | 14 |
| IMAGEM 9 – FINALIDADE DA ENTIDADE - EEPC                                      | 15 |
| IMAGEM 10 – SEPARADOR DOS TRABALHADORES                                       | 16 |
| IMAGEM 11 – JANELA DE REGISTO DE TRABALHADORES DO EEPC                        | 17 |
| IMAGEM 12 – JANELA DE PESQUISA DE UTILIZADORES REGISTADOS NO SIGRHE           | 18 |
| IMAGEM 13 – RESULTADO DA PESQUISA DE UTILIZADORES                             | 18 |
| IMAGEM 14 – FORMULÁRIO COM OS DADOS DO TRABALHADOR CARREGADOS APÓS A PESQUISA | 19 |
| IMAGEM 15 – CARGOS POSSÍVEIS DE ATRIBUIR AOS TRABALHADORES DO EEPC            | 19 |
| IMAGEM 16 – MENUS DA APLICAÇÃO – REGISTAR ENTIDADE TITULAR                    | 21 |
| IMAGEM 17 – FORMULÁRIO DE REGISTO DOS DADOS DA ENTIDADE TITULAR               | 22 |
| IMAGEM 18– OPÇÕES DO TIPO DE AUTORIZAÇÃO                                      | 23 |
| IMAGEM 19 – QUESTÃO REFERENTE A TER CONTRATO COM O MEC                        | 24 |
| IMAGEM 20 – JANELA PARA CRIAÇÃO DE TIPO DE CONTRATO                           | 24 |
| IMAGEM 21 – JANELA PARA SELEÇÃO DO TIPO DE CONTRATO CELEBRADO                 | 25 |

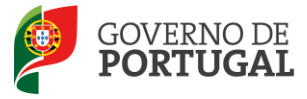

MINISTÉRIO DA EDUCAÇÃO E CIÊNCIA

Direcção-Geral da Administração Escolar

# 1

# Enquadramento

Ano Letivo 2014/2015

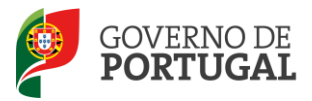

### **1 Enquadramento**

### 1.1 Objetivo

O objetivo deste documento é facultar aos Estabelecimentos de Ensino Particular e Cooperativo (EEPC) e respetivas Entidades Titulares informação/orientações sobre o SIGRHE "<u>REGISTO DO EEPC E</u> <u>ENTIDADE TITULAR</u>", disponibilizado por esta Direção-Geral, para o registo dos EEPC e Entidades Titulares e a gestão dos seus dados (inserção, manutenção e atualização).

O SIGRHE "**REGISTO DO EEPC E ENTIDADE TITULAR**" – visa dar cumprimento às atribuições e competências da DGAE, definidas pela portaria nº 30/2013, de 29 de janeiro, em harmonia com o Decreto-regulamentar nº 25/2013, de 17 de fevereiro, alterado pelo Decreto-Lei nº 266-F/2012, de 31 de dezembro, nomeadamente a promoção da gestão e acompanhamento da execução dos contratos de financiamento dos EEPC e, na prossecução de uma perspetiva integrada do processo, de forma a agilizar e simplificar os procedimentos, pela Direção-Geral da Administração Escolar/Direção de Serviços do Ensino Particular e Cooperativo (DGAE/DSEPC).

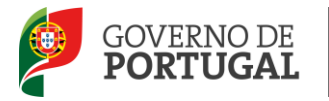

### **1.2 Cronograma do Registo no SIGRHE do EEPC e Entidade Titular**

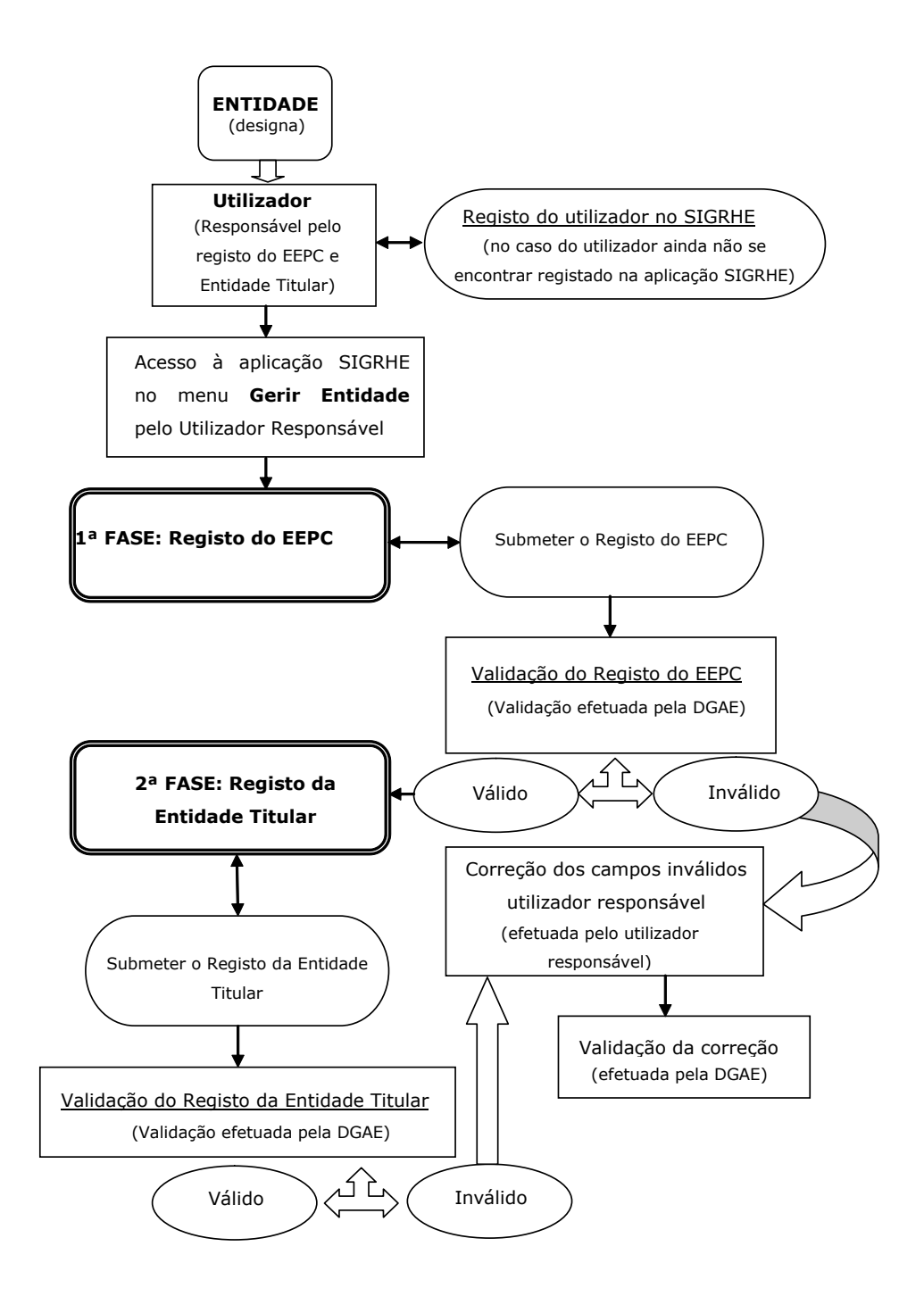

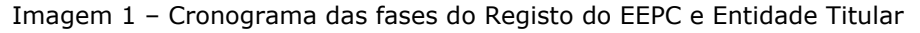

Ano Letivo 2014/2015

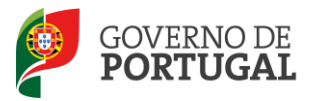

MINISTÉRIO DA EDUCAÇÃO E CIÊNCIA

Direcção-Geral da Administração Escolar

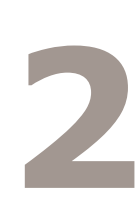

# Instruções de Utilização do SIGRHE

Ano Letivo 2014/2015

Manual de Utilizador - EEPC

Pág. 7 de 25

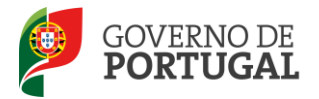

### 2 Instruções de utilização do SIGRHE

### 2.1 Acesso à aplicação

A aplicação encontra-se disponível no Portal da DGAE, na opção **Iniciar Sessão** ou através do endereço: <u>https://sigrhe.dgae.mec.pt/</u>.

Para aceder à aplicação, o utilizador deverá introduzir o **Nº de utilizador** e a respetiva **Palavra**chave, conforme a <u>Imagem 2</u>.

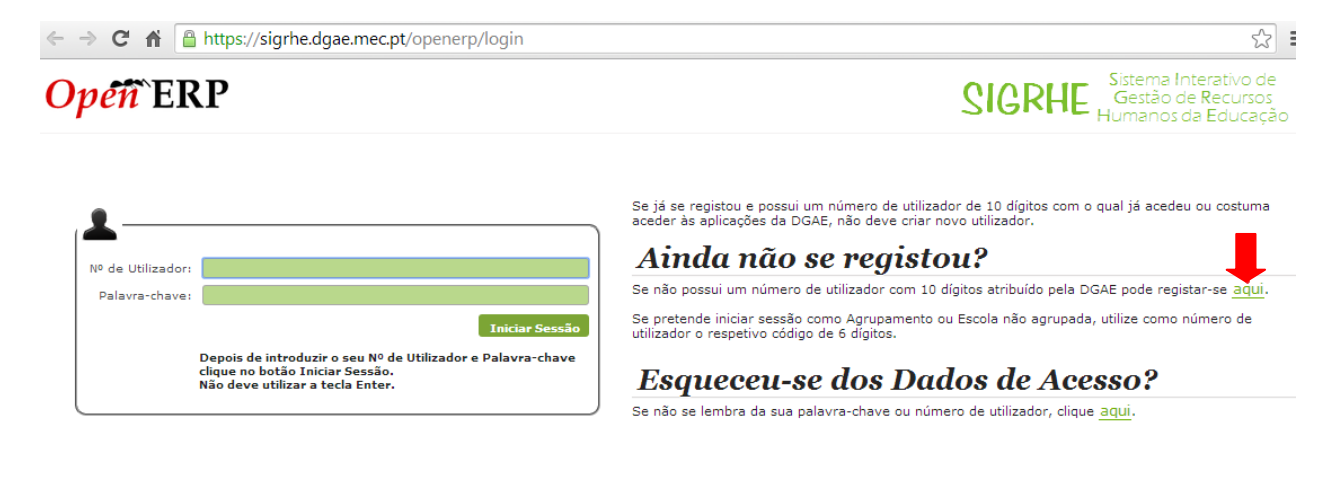

Performance otimizada para Google Chrome 11 e Mozilla Firefox 3 Compativel com Google Chrome 11, Mozilla Firefox 3, Apple Safari 5, Opera 11 e Microsoft Internet Explorer 8

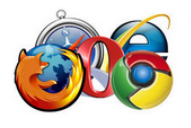

Imagem 2 – Login

Se os dados acima indicados estiverem corretos, ao carregar no botão Iniciar Sessão, o utilizador irá aceder ao **SIGRHE**.

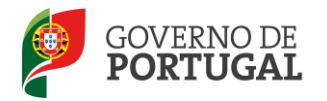

### 2.2 Utilizador não registado no SIGRHE

No caso do utilizador ainda não se encontrar registado no SIGRHE, deverá clicar na palavra **aqui**, conforme se encontra assinalado na <u>Imagem 2</u>, de forma a visualizar o **formulário de registo**, ou aceder ao menu **Registo**, conforme indica a <u>Imagem 3</u>.

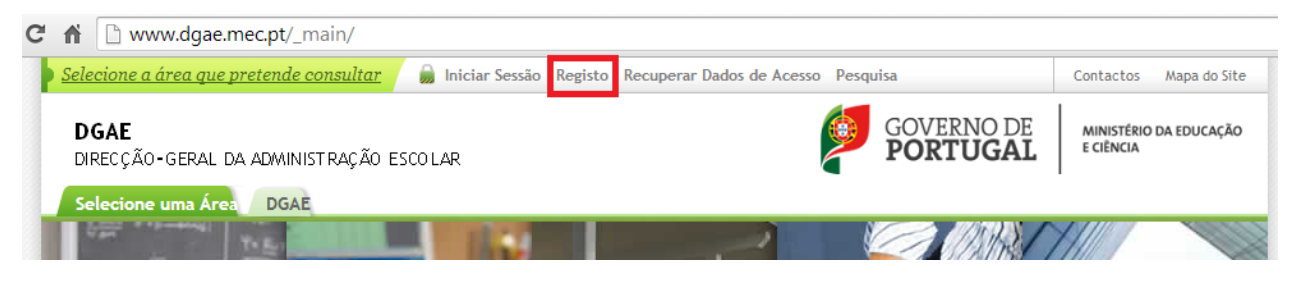

Imagem 3 – Separador do Registo do Utilizador

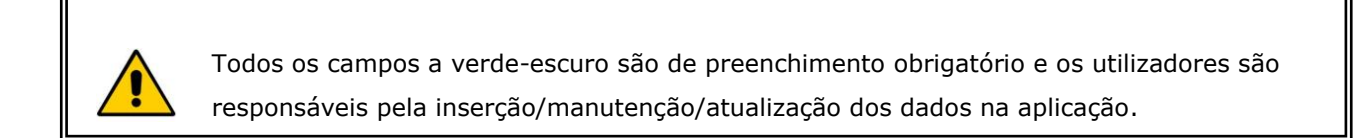

Para efetivar **o seu registo**, o utilizador deverá preencher o formulário <u>(*Imagem 4*)</u>, com os seus dados pessoais.

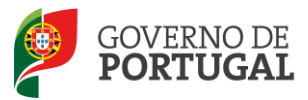

SIGRHE

Direcção-Geral da Administração Escolar

### Opéñ`ERP

Página inicial

#### REGISTO

Após ter criado o seu utilizador e ter recebido o nº de utilizador, a sua conta estará ativada imediatamente a seguir ao registo .No entanto, a ativação para outras aplicações externas ao SIGRHE poderá levar até 24 horas. Se já possui um número de utilizador com o qual já acedeu às aplicações do SIGRHE, não deve criar novo utilizador.

| Identificação                          |                     | Contactos Pessoais        |              |
|----------------------------------------|---------------------|---------------------------|--------------|
| Nome Completo 🛈 :                      |                     | Morada 📵 :                |              |
| NIF 🚺 :                                |                     | Localidade 🕥 :            |              |
| Tipo de documento de identificação 🔍 : | •                   | Código Postal 🕕 :         | · •          |
| Nº de Identificação 🛈 :                |                     | Concelho 🕚 :              | •            |
| Regime de Proteção Social 🔍 :          | •                   | País 🕚 :                  | Portugal     |
| Outro 🚺 :                              |                     | Região 🚺 :                | Continente 🔻 |
| Nº de Beneficiário 🕚 :                 |                     | Telefone 🕚 :              |              |
|                                        |                     | Telemóvel 🛈 :             |              |
|                                        |                     | E-Mail 🛈 :                |              |
|                                        |                     | Autenticação              |              |
| Outros Dados Pessoais<br>Género :      | •                   | Palavra-chave 🛈 :         |              |
| Nacionalidade 🛈 :                      | Portuguesa 🔻        | Confirmar palavra-chave : |              |
| Data de nascimento 🛈 :                 | Formato: DD-MM-AAAA |                           |              |
|                                        |                     |                           |              |

Imagem 4 – Ecrã do Formulário de Registo

Uma vez efetuado o Registo de Utilizador, não poderá levar a cabo uma nova inscrição.

No caso do utilizador não se recordar dos códigos de acesso deverá recuperá-los, no SIGRHE (<u>https://sigrhe.dgae.mec.pt/</u>), acedendo para tal à área **Recuperar Dados de Acesso**.

- Caso o utilizador não se recorde do seu Nº de Utilizador deverá aceder à aplicação Teste Recomendado e, após inserir um Nº de Utilizador aleatório e a Palavra-chave, seguir as instruções para recuperar esse dado;
- Se o utilizador não se recordar da sua Palavra-chave poderá obter uma nova através de:
  ✓ SMS, usando o n.º 68630 e introduzindo o texto: "dgae[espaço]password[+]n.º de utilizador". Veja o exemplo: dgae psw111111111.

(Repare que não deve escrever a palavra [espaço] mas dar um espaço na mensagem. Do mesmo modo, não deve colocar o sinal [+] mas inserir a password e o n.º do utilizador seguidos, sem espaço entre ele).

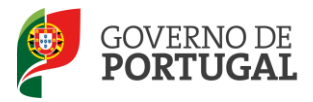

✓ Fax, enviando para o n.º 213943492, uma cópia do documento de identificação do utilizador (frente e verso) e uma nova palavra-chave. Esta deve ter entre 8 e 13 caracteres.

A aplicação encontra-se otimizada para o Google Chrome 11 e Mozilla Firefox 3 e é compatível com Google Chrome 11, Mozilla Firefox 3, Apple Safari 5, Opera 11 e Microsoft Internet Explorer 8 pelo que é aconselhado a atualização do software nas referidas versões, para uma melhor utilização da aplicação.

### 2.3 Funcionamento geral do SIGRHE

As instruções gerais de funcionamento do SIGRHE encontram-se no **Manual de Utilização Geral do SIGRHE**, disponível na área **DOCUMENTAÇÃO**, após autenticação do utilizador.

| Opén ERP                                                                                                    | - Terminar sessão  - Yoltar à página Inicial   Estivitora de Banus   Altaras Palaviarchave  SIGINAL HISTÓRICO (SITUAÇÃO PROFESSIONAL)                                                                                                    | SIGRHE Sistema Interation Gestão de Rec<br>Humanos da Edi                                                                                                    | vo de<br>ursos<br>ucação |
|----------------------------------------------------------------------------------------------------|----------------------------------------------------------------------------------------------------|----------------------------------------------------------------------------------------------------|--------------------------|
|                                                                                                    |                                                                                                    | INFORMAÇÕES                                                                                                    | P                        |
|                                                                                                    | <b>BEM-VINDO AO SIGRHE!</b>                                                                                                    | 24 Abril Imprimir PDF no browser Safari<br>2013                                                                                                    | 120                      |
| O Sistema Interativo de Gestão<br>gradualmente, através da craçã<br>ATENÇÃO;<br>se o docente já possui ur<br>se o docente sinda não t<br>até 24 horos;<br>se efectuou alteração de<br>se o docente não se reco<br>se os docente não se reco<br>se os docente a não se reco | de Recursos Humanos de Educação visas fomecar às Escolas um instrumento que carmita a gestão integrada dos seus recursos humanos. Esta ferramenta será enriqueoida<br>de mobiles, promundores que atrança e stolatizade das agles escoladas à gestão or mesarão Deseñar e do Pesasa Naão Deseñar.<br>In momor de sublicación/cosendir carolitados no que da desema o cosacima serár de a políticado en ter eno publicador.<br>Inha um momor de utilizador/cosendir carolitados no que da desema o cosacima serár de a políticado da desema.<br>Inha um momor de utilizador/cosendir carolitados de Jonana da desema da desema da desema políticado da desema de<br>política de análismen chare su da de duralizador de como a del dos políticas de a de sera de la calidador da de<br>da de admense have su da vida utilizador, devanta dillas os mecenamos disponiveis no portal da COAR para os recuperan:<br>Indefa de análismen davem su da de admense a de salados. | 44 Add - Ingerimit PDF no browser Chrome<br>-2023<br>44 Add - Ingerimit PDF no browser Internet Explorer<br>-2023<br>31 Jewis Nuta Enformativa - Contralação de Escola - Contagem de<br>2013 Tengo de serviço<br>44 Jewis - Esclarecimento - E-Bio<br>-2029                                                                                                    |                          |
|                                                                                                    | GERAL<br>Departe Resultai<br>Applete Resultation<br>Consults de Contractes<br>Consults de Contractes                                                                                                    | DOCUMENTAÇÃO<br>04 Junho Hanual de Instruções - Reclamação da Candidatura<br>2013 Eletrônica/Soncurso Interno/Externo - 2013/2014<br>Concurso Interno/Externo - 2013/2014<br>Concurso Interno - 2013/2014 (Clause parte a biro fotencia)                                                                                                    | 6                        |
|                                                                                                    | STULAÇÃO PROFISSIONAL<br>Concurse Nacional 302/2014<br>Concurse Nacional 302/2014<br>Concurse Nacional Statement Estatementaria<br>Al Constrateção Escela<br>Racción Mardinala<br>Mobilidade<br>Mobilidade<br>O concurse concleanção Contratementaria                                                                                                    | 99 Hein Hannah dis Institutionen – Aperfeicipamento dis Candidatura<br>2013 Esteriosa dis Conservos Neuronal – 2013<br>38 Manual dei Instrugen – Aperfeicipamento dis Candidatura<br>Setterio – 2013 ad (Oleven ans alterio el<br>184 Med. Hannah dei utilizadori EXTERIO – Concernos Neuronal 2013<br>2012 Instrumento dei Utilizadori EXTERIO – Concernos Neuronal 2013<br>2012 Instrumento dei utilizadori EXTERIO – Concernos Neuronal 2013<br>2013 Admit dei utilizadori EXTERIO – Concernos Neuronal 2013<br>2014 Admit Hannah dei utilizadori EXTERIO – Concernos Neuronal 2013<br>2014 Admit Hannah dei utilizadori EXTERIO – Concernos Neuronal 2013<br>2014 Admit Hannah dei utilizadori EXTERIO – Concernos Neuronal 2013 |                          |
|                                                                                                    | HISTÓRICO (SITUAÇÃO PROFISSIONAL)<br>- 2012/2013<br>- 2011/2012                                                                                                    |                                                                                                    |                          |

#### Imagem 5 – Ecrã Inicial

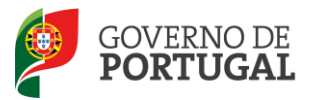

MINISTÉRIO DA EDUCAÇÃO E CIÊNCIA

Direcção-Geral da Administração Escolar

# **Registo do** Estabelecimento de Ensino Particular e **Cooperativo (EEPC) e** da Entidade Titular

Ano Letivo 2014/2015

Manual de Utilizador - EEPC

Pág. 12 de 25

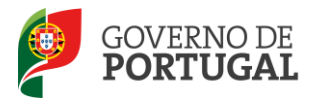

### 3 Registo do EEPC e da Entidade Titular

### 3.1 1<sup>a</sup> Fase - Registo do EEPC pelo utilizador responsável, designado pela Entidade

Para aceder ao **registo do EEPC**, o utilizador responsável deverá clicar no separador **Geral**, de forma a tornar visível o respetivo menu do lado esquerdo do ecran e clicar em **Gestão de Entidades** para aceder à área **Gerir Entidades**, conforme ilustra a <u>Imagem 6</u>.

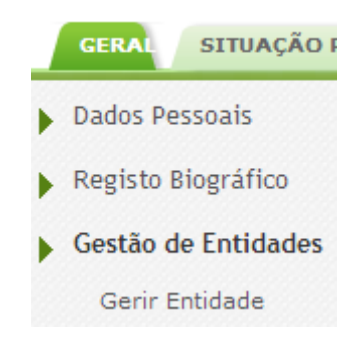

Imagem 6 – Menus da Aplicação

Para efetivar o registo do EEPC, o utilizador deverá, na área **Entidade**, premir o botão **Novo**, conforme se ilustra na *Imagem 7*.

| GERAL SITUAÇÃO PROFISSIONAL | HISTÓRICO (SITUAÇÃO PROFISSIONAL)                                                      | INQUÉRITOS                                         |                                                                             |                                                                                                    |                      |
|-----------------------------|----------------------------------------------------------------------------------------|----------------------------------------------------|-----------------------------------------------------------------------------|----------------------------------------------------------------------------------------------------|----------------------|
| Dados Pessoais              | Atenção - Se a entidade que pretende gerir<br>Entidade. Deve aceder escolhendo a opção | é uma Escola Não Agrupac<br>Gerir Unidade Orgânica | a/Agrupamento de Escola, ou um C<br>ou <b>Gerir Centro de Formação</b> , re | Centro de Formação, não deve escolher esta<br>espetivamente.                                                                                                    | opção - <b>Gerir</b> |
| Registo Biográfico          |                                                                                        |                                                    |                                                                             |                                                                                                    |                      |
| Gestão de Entidades         | Entidade                                                                               |                                                    |                                                                             |                                                                                                    |                      |
| Gerir Entidade              | Sigla/Código: NIPC:                                                                    |                                                    | Nome :                                                                      | Estado :                                                                                                    |                      |
| Consulta de Documentos      |                                                                                        |                                                    |                                                                             |                                                                                                    | 7                    |
|                             | Novo<br>SIGLA/CÓDICO NOME T                                                            | TIPO FINALIDADES                                   | ESTADO DATA INÍCIO VI                                                       | المعام المعام | 0 - 0 de 0 🕨 🕪       |
|                             |                                                                                        |                                                    |                                                                             |                                                                                                    |                      |

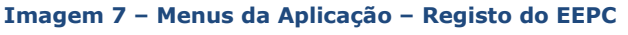

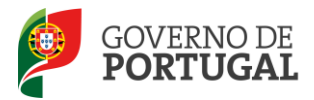

Após clicar no botão **Novo**, o utilizador visualizará o formulário de registo, cujos campos deverão ser devidamente preenchidos com os dados do EEPC, conforme ilustra a <u>Imagem</u> <u>8</u>.

Os campos referentes ao **Responsável** aparecerão automaticamente preenchidos com os dados introduzidos pelo utilizador, aquando do **seu Registo no SIGRHE**. Estes campos não são editáveis. No caso de o utilizador pretender alterar algum destes campos, nomeadamente aqueles que são passíveis de serem alterados pelo utilizador, este, deverá aceder ao menu **Geral**, na área **Dados Pessoais** para o fazer.

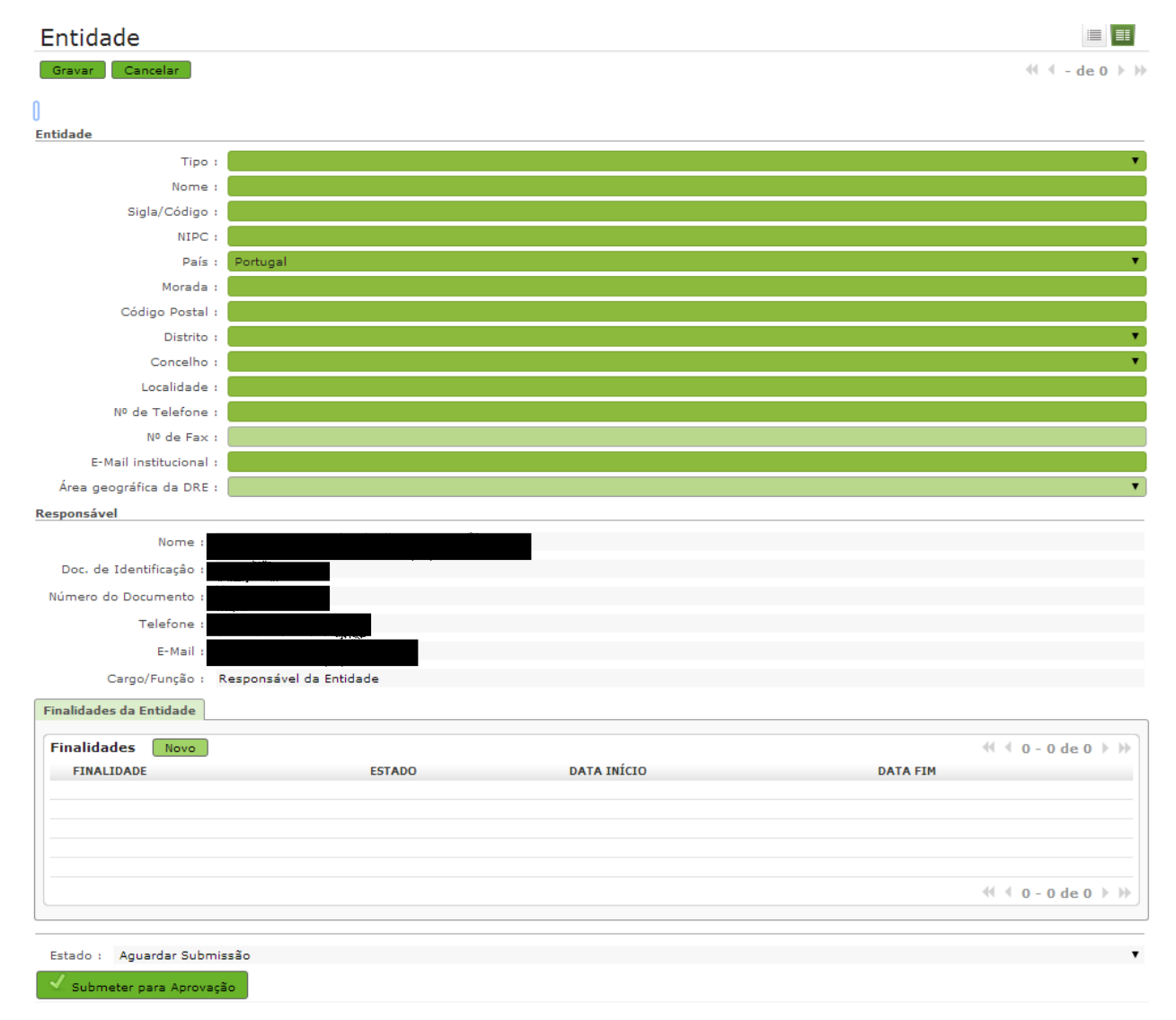

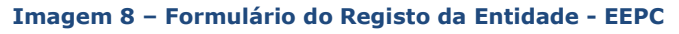

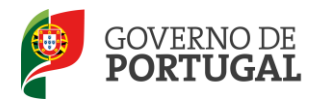

No **Tipo** de Entidade, o utilizador deverá selecionar a opção **Estabelecimento de Ensino Particular e Cooperativo**.

No campo **Nome**, o utilizador deverá registar a denominação social do EEPC <u>que consta no</u> <u>alvará/ autorização definitiva/autorização provisória de funcionamento</u> homologado pelo MEC.

Relativamente ao campo **Sigla/Código**, o utilizador deverá escrever as iniciais da denominação social.

Quando o utilizador terminar o preenchimento de todos os campos na área **Entidade**, deverá aceder à área **Finalidades da Entidade** e, clicar no botão **Novo** para proceder ao respetivo preenchimento dos campos.

No campo **Finalidade**, o utilizador deverá selecionar a opção **Estabelecimento de Ensino Particular e Cooperativo** e clicar no botão **Gravar e Fechar** de acordo com a <u>Imagem 9</u>.

| Finalidade                                                                                       |
|--------------------------------------------------------------------------------------------------|
| Gravar e Fechar Cancelar                                                                         |
| Finalidade :                                                                                     |
| Estado : Estabelecimento de Ensino Particular e Cooperativo                                      |
| Imagem 9 – Finalidade da Entidade - EEPC                                                         |
| Para finalizar o processo, o utilizador deverá premir o botão <b>V Submeter para Aprovação</b> . |

Depois de Submeter para Aprovação a Finalidade da Entidade – EEPC, o registo ficará no estado a <u>Aguardar Validação</u>. Após a validação da Finalidade pela DGAE, o utilizador deverá aceder novamente ao SIGRHE para proceder ao Registo dos dados da Entidade Titular do EEPC.

Ano Letivo 2014/2015

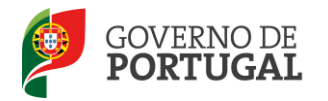

Após a Submissão para Aprovação, o utilizador poderá, se assim o entender, introduzir/identificar mais trabalhadores do EEPC nesta área, os quais ficarão apenas com autorização de consulta de dados.

Para tal, deverá aceder ao separador **Trabalhadores** e premir o botão **Novo**, como ilustra a *Imagem 10*.

| Finalidades da Entidade Traba | alhadores                    |                                         |               |             |                                |
|-------------------------------|------------------------------|-----------------------------------------|---------------|-------------|--------------------------------|
|                               | NOTA: Apenas trabalhadores c | com cargo 'Responsável da Entidade' pod | em gerir a Er | ntidade.    |                                |
| Novo<br>TRABALHADOR NOME      |                              | CARGOS/FUNÇÕES                          | ESTADO        | DATA INÍCIO | 4 4 1 - 1 de 1 ▶ ▶<br>DATA FIM |
|                               |                              | Responsável da Entidade                 | Ativo         |             | ×                              |
|                               |                              |                                         |               |             |                                |

#### Imagem 10 – Separador dos Trabalhadores

No caso de o <u>utilizador possuir mais cargos na Entidade</u>, este deverá clicar sobre o  $\overline{2}$ , de forma a editar o seu registo e selecionar o(s) cargo(s).

Após premir o botão **Novo**, surgirá no ecrã a <u>Imagem 11</u>, onde o utilizador deverá indicar o(s) **nome(s) do(s) trabalhador(es)** e o(s) seu(s) respetivo(s) **cargo(s)** no EEPC.

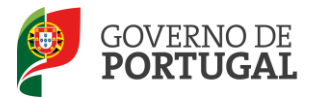

|                 |                |                                                                                    | )                    |
|-----------------|----------------|------------------------------------------------------------------------------------|----------------------|
| Utilizado       | or             |                                                                                    |                      |
| Gravar e Fech   | Cancelar       |                                                                                    |                      |
| 0               |                |                                                                                    |                      |
|                 | NO             | )TA: Apenas trabalhadores com cargo 'Responsável da Entidade' podem gerir a Entida | ade.                 |
| Dados do Utiliz | ador           |                                                                                    |                      |
| Trabalhador :   |                | 8) (B)                                                                             |                      |
| Nome :          |                |                                                                                    |                      |
| Estado :        | Rascunho       | Ŧ                                                                                  |                      |
| Data Início :   |                | Data Fim :                                                                         |                      |
| Cargo/Funç      | ão Trabalhador | Novo                                                                               | ≪l < 0 - 0 de 0 > >> |
| CARGO/FUI       | NÇÃO           | OUTRO CARGO/FUNÇÃO                                                                 |                      |
|                 |                |                                                                                    |                      |
|                 |                |                                                                                    |                      |
|                 |                |                                                                                    |                      |
|                 |                |                                                                                    |                      |
|                 |                |                                                                                    | ؇ 🖣 0 - 0 de 0 🕨 🕪   |

Imagem 11 – Janela de Registo de Trabalhadores do EEPC

Apenas o utilizador, com o cargo de responsável da Entidade, poderá **associar trabalhadores à entidade - EEPC**, e estes já deverão ter efetuado, previamente, o seu registo no SIGRHE.

Para identificar o(s) trabalhador(es), o utilizador deverá utilizar o motor de pesquisa disponibilizado pela aplicação, indicando um dos três campos **Nº Utilizador**, **NIF** ou **Nº Identificação**, uma vez que, aquele(s) já se encontra(m) registado(s), obrigatoriamente, no SIGRHE e premir o botão **Pesquisar**, conforme mostra a <u>Imagem 12</u>.

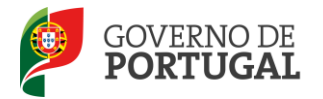

| Pesquisar            |       |     |                      |                      |
|----------------------|-------|-----|----------------------|----------------------|
| 0 Utilizador :       | NIF : |     | Nº Identificação 🛈 : |                      |
|                      |       |     |                      |                      |
| Pesquisar Fechar     |       |     |                      |                      |
| Dados de Trabalhador |       |     |                      | ≪{ < 0 - 0 de 0 > >> |
| N° UTILIZADOR        | NOME  | NIF | N° IDENTIFICAÇÃO     |                      |
|                      |       |     |                      |                      |
|                      |       |     |                      |                      |
|                      |       |     |                      |                      |
|                      |       |     |                      | 44.0.01.01.01        |
|                      |       |     |                      | ₹₹ ₹ 0 - 0 de 0 🕨    |

Imagem 12 – Janela de Pesquisa de utilizadores registados no SIGRHE

Quando o motor de pesquisa identificar na área **Dados de Trabalhador** o trabalhador solicitado, o utilizador deverá clicar sobre essa linha, de modo a que, os dados sobre este trabalhador sejam transferidos, automaticamente, para o ecrã anterior, como poderá observar nas *Imagens 13 e 14*.

|                      |       |  |                      |                  | ×     |
|----------------------|-------|--|----------------------|------------------|-------|
| Pesquisar            |       |  |                      |                  |       |
| Nº Utilizador :      | NIF : |  | Nº Identificação 🛈 : |                  |       |
|                      |       |  |                      |                  |       |
| Pesquisar Fechar     |       |  |                      |                  |       |
| Dados de Trabalhador |       |  |                      | 📢 📢 1 - 1 de 1   | . ► ► |
| N° UTILIZADOR        | NOME  |  | NIF                  | Nº IDENTIFICAÇÃO |       |
|                      |       |  |                      |                  |       |
|                      |       |  |                      |                  |       |
|                      |       |  |                      |                  | - 1   |
|                      |       |  |                      | 📢 📢 1 - 1 de 1   | ▶ ₩   |

Imagem 13 - Resultado da Pesquisa de utilizadores

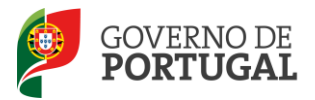

| Jtilizador                                                                                    |                                                                  |                       |
|-----------------------------------------------------------------------------------------------|------------------------------------------------------------------|-----------------------|
| Gravar e Fechar Cancelar                                                                      |                                                                  |                       |
|                                                                                               |                                                                  |                       |
| NOTA: Apenas t                                                                                | rabalhadores com cargo 'Responsável da Entidade' podem gerir a B | intidade.             |
| Jados do Utilizador                                                                           |                                                                  |                       |
| Trabalhador :                                                                                 | (8) [Ø                                                           |                       |
|                                                                                               |                                                                  |                       |
| Nome :                                                                                        |                                                                  |                       |
| Nome :                                                                                        |                                                                  |                       |
| Nome :<br>Estado : Rascunho                                                                   | •                                                                |                       |
| Nome :<br>Estado : Rascunho<br>Data Início :                                                  | ▼<br>Data Fim :                                                  |                       |
| Nome :<br>Estado : Rascunho<br>Data Início :<br>Cargo/Função Trabalhador Novo                 | ▼<br>Data Fim :                                                  | ≪ ∢ 0-0 de 0 )> >>    |
| Nome :<br>Estado : Rascunho<br>Data Início :<br>Cargo/Função Trabalhador Novo<br>CARGO/FUNÇÃO | ▼<br>Data Fim :<br>OUTRO CARGO/FUNÇÃO                            | ≪                     |
| Nome :<br>Estado : Rascunho<br>Data Início :<br>Cargo/Função Trabalhador Novo<br>CARGO/FUNÇÃO | ▼<br>Data Fim :<br>OUTRO CARGO/FUNÇÃO                            | ≪ ∢ 0 - 0 de 0 ) )    |
| Nome :<br>Estado : Rascunho<br>Data Início :<br>Cargo/Função Trabalhador Novo<br>CARGO/FUNÇÃO | Data Fim :<br>OUTRO CARGO/FUNÇÃO                                 | ≪ ∢ 0 - 0 de 0 ) > )) |
| Nome :<br>Estado : Rascunho<br>Data Início :<br>Cargo/Função Trabalhador Novo<br>CARGO/FUNÇÃO | ▼<br>Data Fim :<br>OUTRO CARGO/FUNÇÃO                            | ≪ ∢ 0 - 0 de 0 )⊧ )}  |
| Nome :<br>Estado : Rascunho<br>Data Início :<br>Cargo/Função Trabalhador Novo<br>CARGO/FUNÇÃO | Data Fim :<br>OUTRO CARCO/FUNÇÃO                                 | ≪ ∢ 0 - 0 de 0 ▶ ⊮    |

Imagem 14 – Formulário com os dados do Trabalhador carregados após a pesquisa

Para identificar o(s) cargo(s) do(s) trabalhador(es), o utilizador, na área do **Cargo/Função Trabalhador**, deverá premir o botão **Novo** para aceder aos vários cargos/funções disponíveis na aplicação e selecionar aquele(s) que o(s) trabalhador(es) assume(m) no EEPC.

Depois de selecionar o(s) cargo(s) do(s) trabalhador(es), o utilizador deverá clicar no botão **Gravar e Fechar** para terminar o processo conforme ilustra a <u>Imagem 15</u>.

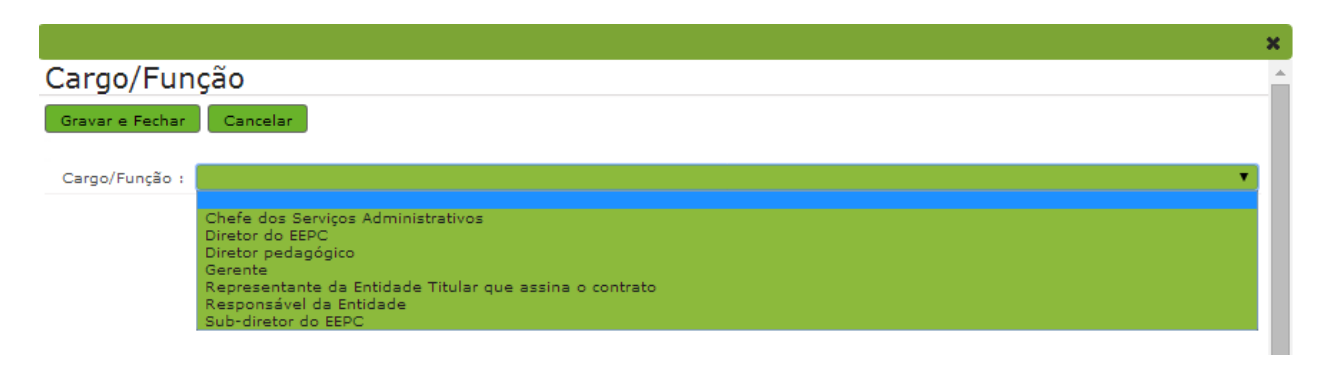

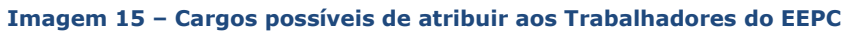

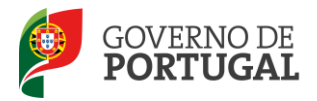

No caso de o trabalhador acumular vários cargos, o utilizador deverá voltar a premir o botão <u>Novo</u> e selecionar o novo cargo pretendido. Esta ação deverá repetir-se tantas vezes quanto o número de cargos acumulados.

No final do processo, o utilizador deverá aguardar a validação dos dados submetidos, pela DGAE.

No caso de ser detetada pela DGAE alguma incorreção no registo de dados, aquando do processo de validação da Finalidade do EEPC, a Direção-Geral colocará o seu estado como **Inválido** e registará na área de **Observações**, as razões que determinaram a ação. Facto que, implicará a correção do(s) erro(s) pelo utilizador;

No caso dos dados se encontrarem todos corretos, a DGAE colocará o estado do registo como **Válida**.

Quando o registo da **Finalidade do EEPC** passar do estado de **Aguardar Validação** para **Válido**, o utilizador deverá levar a cabo a 2<sup>a</sup> Fase do processo, ou seja, o registo da **Entidade Titular.** 

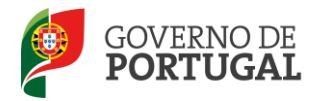

### 3.2 2<sup>a</sup> Fase – Registo da Entidade Titular

Para proceder ao registo da Entidade Titular, o utilizador deverá aceder ao SIGRHE e no separador **Geral**, no menu **Gestão de Entidades, clicar em Gestão EEPC** e aceder à área **Entidade Titular**, como mostra a <u>Imagem 16</u>.

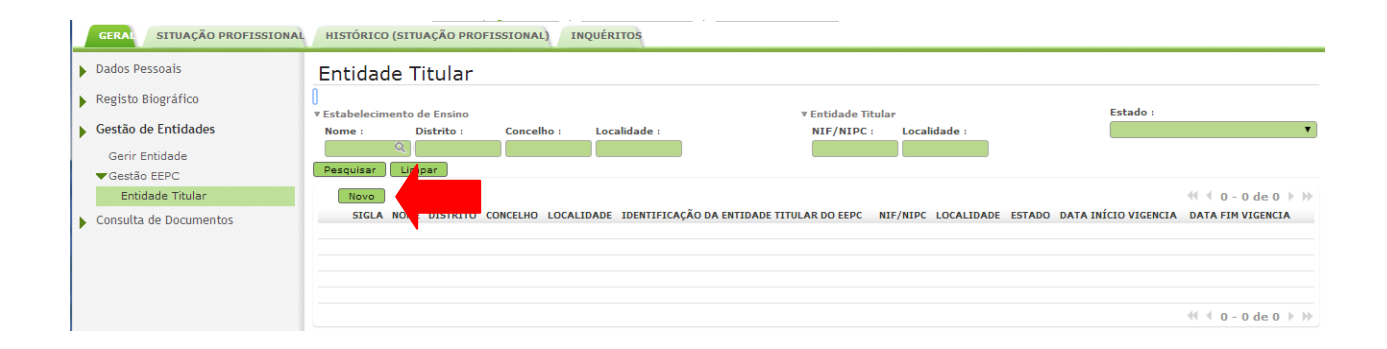

Imagem 16 – Menus da Aplicação – Registar Entidade Titular

Para efetuar o **registo de dados da Entidade Titular**, o utilizador deverá premir o botão **Novo** para visualizar no ecrã a *Imagem 17* com o formulário.

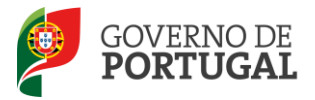

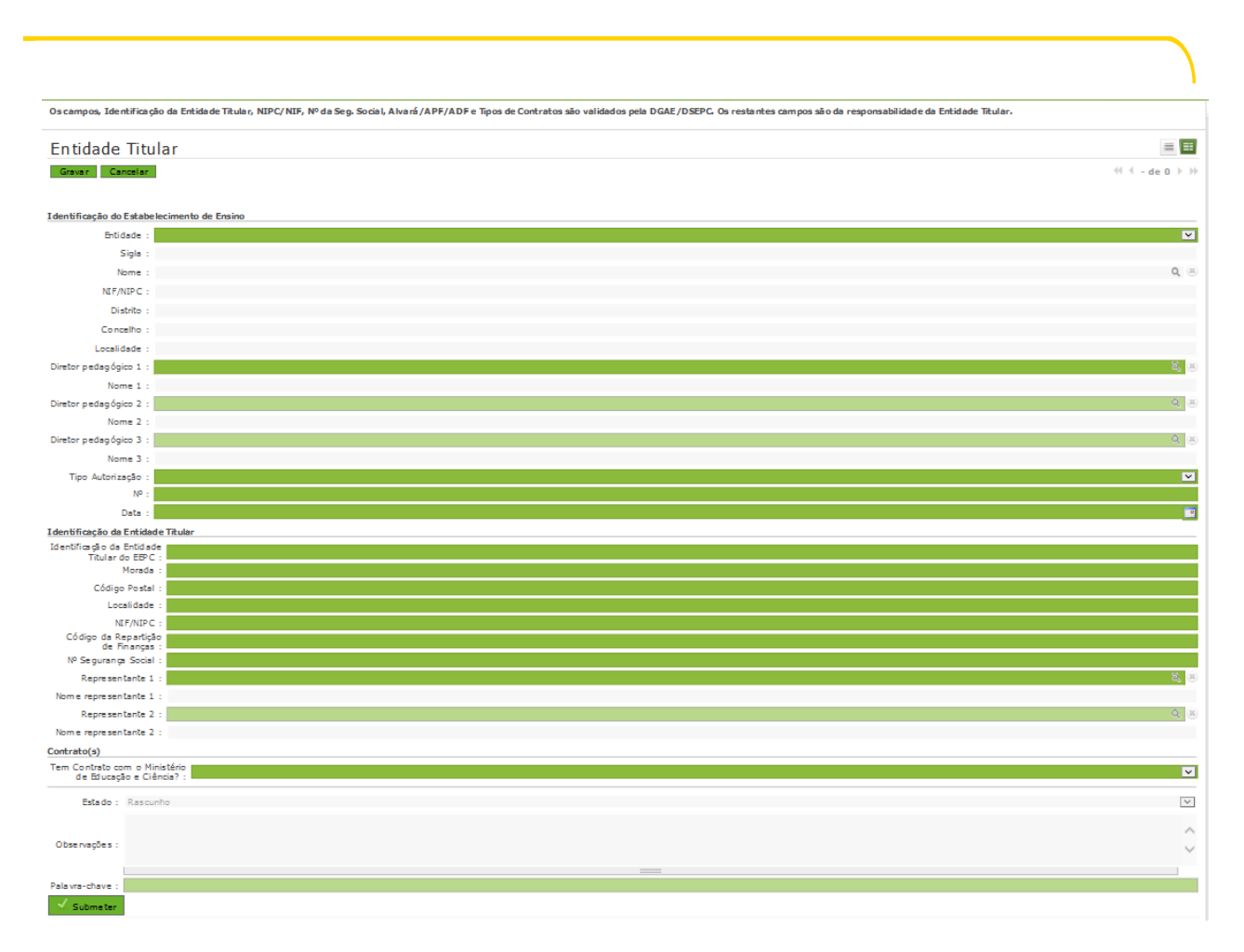

Imagem 17 – Formulário de Registo dos dados da Entidade Titular

Na área de Identificação do Estabelecimento de Ensino, o utilizador deverá selecionar a Entidade – EEPC.

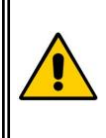

No caso de o utilizador ser Responsável por mais de uma entidade -EEPC, este deverá selecionar aleatoriamente uma delas, proceder ao respetivo preenchimento, registo e submissão e, posteriormente repetir o procedimento tantas vezes quanto o número de EEPC.

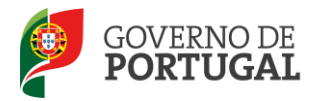

Depois de selecionar a Entidade – EEPC, os campos referentes ao estabelecimento de ensino irão aparecer automaticamente preenchidos.

Relativamente ao **Diretor Pedagógico**, o utilizador deverá identificá-lo(s), através do uso do motor de pesquisa disponibilizado na aplicação, indicando um dos três campos (Nº Utilizador, NIF ou Nº Identificação), uma vez que, aquele(s) já se encontra(m) registado(s), obrigatoriamente, no SIGRHE.

O(s) Diretor(es) Pedagógico(s) que, o utilizador deverá indicar na aplicação é/são <u>aquele(s) que</u> <u>foi/foram homologado(s) pelo Ministério da Educação e Ciência (MEC)</u>.

No que concerne ao campo **Tipo de Autorização**, o utilizador deverá selecionar a opção que se aplica ao estabelecimento de ensino que se encontra a registar, conforme é ilustrado na *Imagem 18*. O **Nº da Autorização** e a **Data** da sua emissão deverá ser aquela que consta da homologação do MEC).

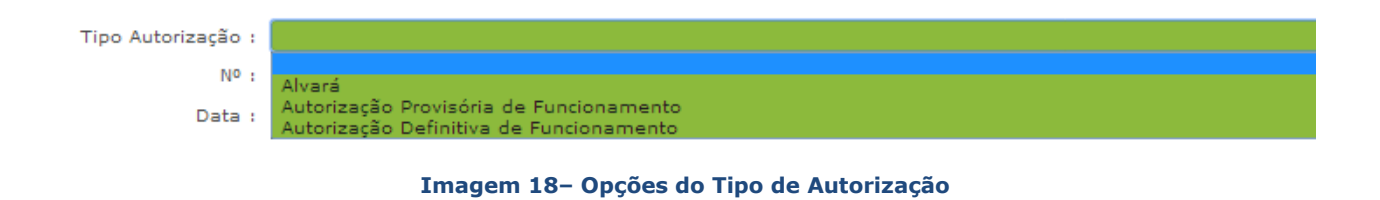

Na área de **Identificação da Entidade Titular**, o utilizador deverá no campo **Titular do EEPC** <u>indicar aquela que foi homologada pelo MEC</u>.

Depois de preencher todos os campos de identificação da Entidade Titular, o utilizador deverá identificar o **Representante 1**, utilizando para tal, o motor de pesquisa da aplicação, uma vez que, este já se encontra devidamente registado no SIGRHE.

No caso de o utilizador entender associar um segundo representante à Entidade Titular, aquele deverá repetir a ação.

O(s) representante(s) legal/legais que o utilizador deverá indicar na aplicação, deverão ser aquele(s) que consta(m) da homologação efetuada pelo MEC.

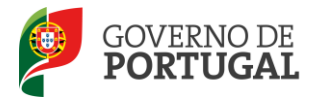

Relativamente à área de **Contrato(s)**, o utilizador deverá selecionar a opção que se aplica ao EEPC em registo, conforme a <u>Imagem 19</u>.

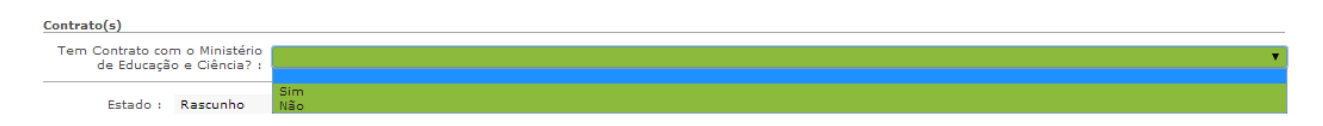

Imagem 19 – Questão referente a ter contrato com o MEC

No caso de o utilizador selecionar a opção **Não**, este deverá apenas colocar a **Palavra-chave** e premir o botão **Submeter**.

No caso de o utilizador selecionar a opção **Sim**, este acederá, automaticamente, à área do **Tipo de Contrato**, onde deverá indicar o tipo de contrato que o EEPC tem com o MEC, clicando no botão **Novo**, como mostra a <u>Imagem 20</u>.

| Contrato(s)                       |                                  |                        |                      |                                                        |                                             |                      |
|-----------------------------------|----------------------------------|------------------------|----------------------|--------------------------------------------------------|---------------------------------------------|----------------------|
| Tem Contrato com<br>de Educação e | o Ministério<br>e Ciência? : Sin | ı                      |                      |                                                        |                                             | •                    |
| Tipo de Contrato                  | Novo                             |                        |                      |                                                        |                                             | ≪l < 0 - 0 de 0 > >> |
| CONTRATO DE<br>ASSOCIAÇÃO         | CONTRATO<br>SIMPLES              | CONTRATO<br>PATROCÍNIO | CONTRATO<br>PROGRAMA | CONTRATO DE DESENVOLVIMENTO DA<br>EDUCAÇÃO PRÉ-ESCOLAR | CONTRATO DE COOPERAÇÃO<br>(ENSINO ESPECIAL) | DATA DATA ESTADO     |
|                                   |                                  |                        |                      |                                                        |                                             |                      |
|                                   |                                  |                        |                      |                                                        |                                             |                      |
|                                   |                                  |                        |                      |                                                        |                                             |                      |
|                                   |                                  |                        |                      |                                                        |                                             | ≪ < 0 - 0 de 0 > >>  |
|                                   |                                  |                        |                      |                                                        |                                             |                      |

Imagem 20 – Janela para criação de Tipo de Contrato

Após clicar no botão **Novo**, o utilizador visualizará os vários **tipos de contratos** disponíveis e, deverá selecionar aquele(s) que o EEPC celebrou com o MEC, como mostra a *Imagem 21*.

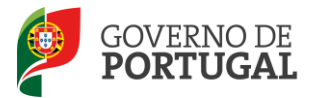

|                                                          |                                            | ) |
|----------------------------------------------------------|--------------------------------------------|---|
|                                                          |                                            | × |
| Tipo de Contrato                                         |                                            |   |
| Gravar e Fechar                                          |                                            |   |
| Tipo(s) de Contrato(s)                                   |                                            |   |
| Contrato de Associação : 📃                               | Contrato Simples : 📃                       |   |
| Contrato Patrocínio : 📃                                  | Contrato Programa : 📃                      |   |
| Contrato de Desenvolvimento<br>da Educação Pré-Escolar : | Contrato de Cooperação (Ensino Especial) : |   |
| Carateres disponíveis: 250                               |                                            |   |
| Observações :                                            |                                            |   |
| Estado : Rascunho                                        |                                            |   |

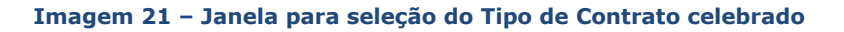

No caso da Entidade - EEPC ter contrato simples/desenvolvimento com o MEC, mas no presente ano letivo, não ter alunos, o utilizador deverá na área das <u>Observações</u> referir esse facto.

Posteriormente, o utilizador deverá premir o botão Gravar e Fechar como ilustra a Imagem 21.

Para finalizar o processo de registo da Entidade Titular, o utilizador deverá introduzir a **Palavrachave** e premir o botão **Submeter**, a fim de que, o registo levado a cabo, seja sujeito à validação da DGAE.

No caso de ser detetada pela DGAE alguma incorreção no registo de dados, aquando do processo de validação do Registo da Entidade Titular, a Direção-Geral colocará o seu estado como **Inválido** e registará na área de **Observações**, as razões que determinaram a ação. Facto que, implicará a correção do(s) erro(s) pelo utilizador;

No caso dos dados se encontrarem todos corretos, a DGAE colocará o estado do registo como **Válido**.